## **Mailbox Registration Survey Steps**

- 1. Log into your BannerWeb Student Account.
- 2. Complete all eight steps of the Registration Process.
- 3. After completing step eight, "Verify Fee Sheet," ensure that your fee sheet says "registered." If it says "registered," go to step four.

If your fee sheet does <u>not</u> say "registered," make an online appointment with the Student Accounts office through the <u>Online Student Support Center</u>. You are not "registered" and a mailbox cannot be assigned at this time.

4. Click on Personal Information

| ← → ひ බ A https://ssb-dev.ec.gram.edu/9003/TEST/Bzgkemgcnt.p_collect_data_display                                                                                                    | Q. | 10  | st= | 10 C   | Not syncing |
|----------------------------------------------------------------------------------------------------|----|-----|-----|--------|-------------|
|                                                                                                    |    |     |     |        |             |
| Sanona state chiver area                                                                                                    |    |     |     |        |             |
|                                                                                                    |    |     |     |        |             |
|                                                                                                    |    |     |     |        |             |
| Personal Information Alumni Service Employee Finance                                                                                                    |    |     |     |        |             |
|                                                                                                    |    |     |     | SITE M | AP HELP     |
| Main Menu                                                                                                    |    |     |     |        |             |
|                                                                                                    |    |     |     |        |             |
| REGISTER ONLINE                                                                                                    |    |     |     |        |             |
| Apply for Admissionic (Check Your Bastus)     Apply for Admissionic (Check Your Bastus)     Dimensional Admission (Check Your Bastus)                                                                                                    |    |     |     |        |             |
| Advisement - Academic Department     Register for Classes                                                                                                    |    |     |     |        |             |
| <ul> <li>Figurations. Free (Hote) Use these instructions to pay a previous balance.)</li> <li>Verify free Sheet (Check for Status – Residered)</li> </ul>                                                                                                    |    |     |     |        |             |
| Auto Decak     EO/Hoal Card                                                                                                    |    |     |     |        |             |
| Request Griness), nortal Griness as used for Dowstone purchases.                                                                                                    |    |     |     |        |             |
| Caronavirus Surveys and Forms                                                                                                    |    |     |     |        |             |
| South for the large start Fermi<br>GSU Registry of the form                                                                                                    |    |     |     |        |             |
| • CARES Act Student Application and Certification (eligible moment II students only - opens 7/15/2020)<br>• Request to Take AI Classies 100% Online                                                                                                    |    |     |     |        |             |
|                                                                                                    |    |     |     |        |             |
| Emergency Contact Information                                                                                                    |    |     |     |        |             |
| Time divided. Une di Sender, en la desia, parella di a parella di a farinzia di a farinzia dalla di anti a constanti di anti a constanti di constanti di constanti di |    |     |     |        |             |
| Financial Information Menu<br>Training Center (Facily/Staff Only)                                                                                                    |    |     |     |        |             |
| I'r Ynonio Center User Yneh Page<br>U-Park                                                                                                    |    |     |     |        |             |
| Professional Development (Faculty/Staff Only) Professional Development (Faculty/Staff Only) Professional Development (Faculty/Staff Only)                                                                                                    |    |     |     |        |             |
| Neturn to homepage                                                                                                    |    |     |     |        |             |
| Click Answer a Survey                                                                                                    |    |     |     |        |             |
| chek Answei a Survey                                                                                                    |    |     |     |        |             |
| ← → O â A https://ssb-dev.ec.gram.edu/2003/TEST/twb/kwbis.P_GenMenu?name=bmenu.P_GenMnu                                                                                                    |    | 今 ( | 7=  |        | Not syncing |
|                                                                                                    |    |     |     |        |             |

| <ul> <li>V W D mtps://sources.com/www.sc/_com/weiturname=uments/_com/witu</li> </ul>                                            | 2.6 2m (H) (HOLD        |
|----------------------------------------------------------------------------------------------------|-------------------------|
| m 110 Grambling State University                                                                                                |                         |
|                                                                                                    |                         |
| Personal Information Alumni Services Employee Finance                                                                           |                         |
| Search                                                                                                    | RETURN TO MENU SITE MAP |
| Personal Information Menu                                                                                                    |                         |
| Change PIN<br>Change Scurity Question<br>View Addres(es) and Phone(s)<br>Update Addres(es) Addres(es)<br>View L-mail Addres(es) |                         |
| Directory Profile View Enregency Contacts Update Energency Contacts                                                             |                         |
| uppere Marcal Status Name Change Information Social Security Number Change Information                                          |                         |
| ADAVITE A SULVEY                                                                                                    |                         |
| RELEASE: 0.8.4.1                                                                                                    |                         |

© 2020 Ellucian Company L.P. and its affiliates.

5.

- 6. Answer, complete and submit the survey.
- 7. Your mailbox number will appear within five business days on your student account. To obtain your mailbox number assignment, login to your student account in BannerWeb. On the "Main Menu" page, click on "Personal Information," (see step 4) then "View Address(es) and Phone(s) to view your mailbox assignment

HELP

| (4) (5) (6) https://sob-prod.ec.gram.edu/PROD/twbkwbis.P_GenMenu?name=bmenu.P_GenMnu                                                                                                    | ~ ∰ C Search | ,                           |
|----------------------------------------------------------------------------------------------------|--------------|-----------------------------|
| Personal Information Menu 兴 🔯                                                                                                    |              |                             |
| Grambling State University                                                                                                    |              |                             |
|                                                                                                    | -            |                             |
| Personal Information Alumni Services Employee Finance                                                                                                    |              |                             |
| Search Go                                                                                                    |              | RETURN TO MENU SITE MAP HEL |
|                                                                                                    |              |                             |
| Personal Information Menu                                                                                                    |              |                             |
|                                                                                                    |              |                             |
| Change PIN                                                                                                    |              |                             |
| Change PIN<br>Change Security Question                                                                                                    |              |                             |
| Change PIN<br>Change Security Question<br>View: Addressels.and Phone(s)                                                                                                    |              |                             |
| Change PIN<br>Change Security Question<br>View Address(es) and Phone(s)<br>Update Address(es) and Phone(s)                                                                                                    |              |                             |
| Change PIN<br>Change Security Question<br>Mere: Address(en) and Phone(s)<br>Update Address(en) Address(en)                                                                                                    |              |                             |
| Change PIN<br>Change Security Question<br>View Address(es) and Phone(s)<br>Update Address(es) and Phone(s)<br>View E-mail Address(es)<br>Directory Profile                                                                                                    |              |                             |
| Change PIN<br>Change Security Question<br>Mex Address(es) and Phone(s)<br>Update Address(es)<br>Directory Profile<br>View Emmi Address(es)<br>Directory Profile                                                                                                    |              |                             |
| Change PIN<br>Change Security Question<br>Werk Address(a) and Phone(s)<br>Update Address(es)<br>Directory Profile<br>Directory Profile<br>View E-mail Address(es)<br>Directory Profile<br>View E-mail Address(es)<br>Update E-margency Contacts<br>Update E-margency Contacts                                                                                                    |              |                             |
| Change PIN<br>Change Security Question<br>Weex Address(es) and Phone(s)<br>Update Address(es)<br>Directory Profile<br>View Emergency Contacts<br>Update Emergency Contacts<br>Update Marrial Status                                                                                                    |              |                             |
| Change PIN<br>Change Security Question<br>Week Address(a) and Phone(a)<br>Update Address(es)<br>Diractory Profile<br>View Emmityency Contacts<br>Update Emergency Contacts<br>Update Marital Status<br>Name Change Information                                                                                                    |              |                             |
| Change PIN<br>Change Security Question<br>Weex Address(es) and Phone(s)<br>Update Address(es)<br>Directory Profile<br>View Emergency Contacts<br>Update Emergency Contacts<br>Update Emergency Contacts<br>Update Emergency Contacts<br>Social Security Number Change Information<br>Social Security Number Change Information                                                        |              |                             |
| Change PIN<br>Change Security Question<br>Weak Address(a) and Phone(a)<br>Update Address(a) and Phone(a)<br>View E-mail Address(a)<br>Directory Profile<br>View Emergency Contacts<br>Update Emergency Contacts<br>Update Emergency Contacts<br>Update Emergency Contacts<br>Update Survey<br>Name Change Information<br>Social Security Number Change Information<br>Answer a Survey |              |                             |
| Change PIN<br>Change Security Question<br>Weex Address(es) and Phone(a)<br>Update Address(es)<br>Directory Profile<br>View Emergency Contacts<br>Update Emergency Contacts<br>Update Emergency Contacts<br>Update Information<br>Social Security Number Change Information<br>Answer a Survey<br>Emergency Contact Info                                                               |              |                             |

- 8. If your mailbox number does not appear within five business days, please contact the mailroom at (318) 274-2255 or 4457.
- 9. Please read and adhere to the Mailroom Policies and Procedures before placing mail orders.